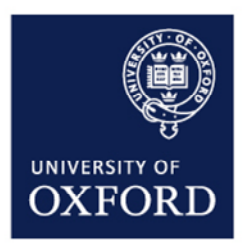

# ESTATES SERVICES

FacilityNet <sup>User guide</sup>

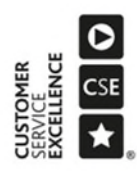

# Version control

Version 3 Date: 20.08.2019

| Access FacilityNet                                                                                                    |        |
|----------------------------------------------------------------------------------------------------|--------|
| Logging a maintenance request                                                                                                    | 5      |
| Tracking your requests                                                                                                    |        |
| FacilityNet – Property & Space Information<br>Property Information<br>Find your building number<br>Floor Plans and Space Allocation<br>Reports – Space Information | 10<br> |
| Space Changes and Requests<br>Additional Space<br>Release Space                                                                                                    | 14<br> |

# Access FacilityNet

FacilityNet Helpdesks, are used by Building Managers, Facilities Managers and other authorized requesters, to report building faults and log maintenance requests.

The entry page can be found at: <u>https://estates.admin.ox.ac.uk/helpdesk</u> There are two FacilityNet helpdesks

- Central and Science area (Estates Services DLO)
- Hospital and Swindon (EMCOR)

| HELFOESKS                                                        | SERVICES & FACILI                                                                                                    | THES UNIVERSITY SHARED SERVICES                                                                                                    | WORKING WITH US MAJOR BUILDING                                                                                                    | PROJECTS                                                                                         | ۹                                                                                                    |
|------------------------------------------------------------------|----------------------------------------------------------------------------------------------------|----------------------------------------------------------------------------------------------------|----------------------------------------------------------------------------------------------------|--------------------------------------------------------------------------------------------------|----------------------------------------------------------------------------------------------------|
|                                                                  | Helpde                                                                                                    | esks                                                                                                    |                                                                                                    |                                                                                                  |                                                                                                    |
|                                                                  | Emergeno<br>such as a<br>on +44 (0                                                                                                    | ties such as significant<br>strong smell of gas, sh<br>)1865 2 70877                                                                                                    | leaks or dangerous condi<br>ould be reported immedi                                                                                                    | tions,<br>ately                                                                                  |                                                                                                    |
|                                                                  | If you're not a                                                                                                    | ture who to contact, please call t                                                                                                    | as on +44 (0)1865 2 70877 between 8                                                                                                    | :00 and                                                                                          | FacilityNet                                                                                                    |
|                                                                  | 17:00                                                                                                    | envices online                                                                                                    |                                                                                                    |                                                                                                  | To become an auchorized requester, you will need a                                                                                                    |
|                                                                  | Please choose                                                                                                    | e one of the following options:                                                                                                    |                                                                                                    |                                                                                                  | overname and password which can be obtained from<br>the System Administrator.                                                                                                    |
| Name Los                                                         | al Status                                                                                                    | Details                                                                                                    |                                                                                                    | Indated                                                                                          | APPLICATION FORM                                                                                                    |
| FM Online Ave                                                    | ilable                                                                                                    | Buildings we manage. Facility                                                                                                    | Net, FM Helpdesk & Car Parking ap                                                                                                    | plications 16 Aug 2019, 11:31                                                                    |                                                                                                    |
|                                                                  |                                                                                                    |                                                                                                    |                                                                                                    |                                                                                                  | Access to PM services                                                                                                    |
| ų                                                                |                                                                                                    | ×                                                                                                    | ×                                                                                                    | ×                                                                                                | To raise maintenence and FM service requests within<br>your FH managed building, you will need a Manon<br>login If you short have a login please complete the<br>application form.                                                                                                    |
| Buildings we                                                     | manage                                                                                                    | Repairs & Maintenance                                                                                                    | FacilityNet (Central Oxford<br>and Science area)                                                                                                    | FacilityNet (Hospitals &<br>Swindon sites)                                                       | APPLICATION FORM                                                                                                    |
| within your manage                                               | nd building                                                                                                    | fault with the PH Helphesk                                                                                                    | Please use this helpdesk if you<br>are autivisited to report faults<br>for buildings within central<br>Definition and the second                                                                                                    | Please use this helpitesk if you<br>are authorised to report faults<br>for buildings at Old Road | Emergency (24 hours)                                                                                                    |
|                                                                  |                                                                                                    |                                                                                                    | Utobio and the science area                                                                                                    | sites                                                                                            | For building related emergency from the hours<br>of 16.90 - 8.00 plasse call. Security Services<br>on +44 (3)1865 2 72/944.                                                                                                    |
| BUILDINGL                                                        | \$12                                                                                                    | REPORT >                                                                                                    | RAISE & REQUEST >                                                                                                    | RAISE & REQUEST >                                                                                |                                                                                                    |
| tates Ser                                                        | E<br>vices                                                                                                    | Example Facil                                                                                                    | lityNet helpde.                                                                                                    | sk page                                                                                          |                                                                                                    |
| tates Ser                                                        | Vices                                                                                                    | Example Facil                                                                                                    | CINC WITH US MARCE BUILDING FROM                                                                                                    | sk page                                                                                          | ٩                                                                                                    |
| tates Ser<br>nossos scentos<br>data > Facilipies Gan             | Vices<br>14 facilities un<br>14 and Science area                                                                                                    | Example Facil                                                                                                    | ItyNet helpde:                                                                                                    | sk page                                                                                          | ۹                                                                                                    |
| tates Ser<br>nossis subjection<br>data > Facilipher Gan          | Vices<br>A FACILITIES OF<br>TA and Science area<br>FacilityN                                                                                                    | Example Facil                                                                                                    | ityNet helpde:<br>marketing marketing react                                                                                                    | sk page                                                                                          | ۹                                                                                                    |
|                                                                  | Vices A FACILITIES A FACILITIES A FACILITIES A FACILITIES FacilityN Please select one multitenance requ                                                                                                    | Example Facility<br>expression of the factor of the factor of                                                                                                    | VityNet helpde:<br>www.www.<br>www.www.<br>Science area<br>part. Here you can access regular,<br>but there you can access regular,                                                                                                    | rs                                                                                               | Q                                                                                                    |
| tates Ser<br>DESCS SERIES<br>ASIS > FAILURE CHI                  | Vices<br>A FACUME OF<br>A FACUME OF<br>A FACUME OF<br>A FACINE<br>FacilityN<br>Please select one<br>maintenance req<br>of more repropriate<br>For facther assist                                                                                                    | Example Facility<br>externs summer and second<br>et Central and second<br>of the links before to report re, space<br>plates team.                                                                                                    | VityNet helpde:<br>CHANTING MARTING PROPERTY<br>Science area<br>part. Here you can access regular,<br>there you can access regular,<br>output the source of the source of the source                                          | rs design                                                                                        | Q<br>Facilityset<br>To borne at advected spaces, you will need a<br>to by game Advectory.                                                                                                    |
| tates Ser<br>Process services<br>datas > Facilitytes Cert<br>1   | Vices<br>4 FACUTIES 4<br>14 and Sener are<br>FacilityN<br>Please select one<br>please select one<br>from our reprogra-<br>from our reprogra-<br>from our reprogra-<br>from our reprogra-                                                                                                    | extern source sources was<br>extern source sources was<br>let Central and S<br>of the links before to raise a re-<br>plates som.                                                                                                    | VityNet helpde:<br>exemption where the second second                                                   | rs design                                                                                        | Compared to the second second se    |
| tates Ser<br>Sources<br>Sources<br>Facilities of Facilities Cent | Vices<br>vices<br>a statuting on<br>at and Sinne are<br>FacilityN<br>Please select one<br>maintenance regi<br>for fracting status<br>register<br>and status<br>register<br>assists<br>a status<br>register<br>assists<br>a<br>status<br>register<br>assists<br>a<br>status<br>register<br>assists<br>a<br>status<br>assists<br>a<br>status<br>assists<br>a<br>status<br>assists<br>a<br>status<br>assists<br>a<br>status<br>assists<br>a<br>status<br>assists<br>a<br>status<br>assists<br>a<br>status<br>assists<br>a<br>status<br>assists<br>a<br>status<br>assists<br>assistatus<br>assists<br>a<br>status<br>assists<br>a<br>st | Example Facility<br>externs summer and second<br>et Central and second<br>of the links below to ratio a sec<br>of the links below to ratio a sec<br>option bars.<br>and one see the user guides and Fo<br>SET                                                                                                    | VityNet helpde:<br>CHANTLOC MARCHARLON PROCE<br>Science area<br>part. Here you can access repairs,<br>information and order prioring of<br>QA.                                                                                                    | rs<br>r declign                                                                                  | Q                                                                                                    |
| tates Ser<br>Scores Senters<br>Adam > Facilitate Cent            | Vices<br>vices<br>4 statutus an<br>statistics are<br>FacilityN<br>Please select one<br>FacilityN<br>Raise A REQUE<br>+ Expand All                                                                                                    | Example Facility<br>wetery summer and the second second<br>let Central and S<br>of the links below to relative, spa-<br>philes beam.<br>uncome we the user guides and Fa<br>sphile beam.                                                                                                    | VityNet helpde:<br>CHANNE MARK BUILON PROCE<br>Science area<br>part. Here you can access regates,<br>internation and order printing of<br>Qs.                                                                                                    | rs<br>r design                                                                                   | Q Fullipper Theorem is submitted requesting, you will need a transmare are graness and on the statements for grane determinance (                                                                                                    |
|                                                                  | VICES<br>A FACUME (1)<br>A FACUME (1)<br>A A FACUME (1)<br>A A FACUME (1)<br>A A FACUME (1)<br>A FACUME (1)<br>A F                                                                                                    | Example Facility<br>wettern sound same as<br>let Central and S<br>of the links before to raise a re-<br>terit, sectors, space<br>and re-<br>terit and sectors to raise and FA<br>sound sectors, space<br>to raise and FA                                                                                                    | Intervention and order prioring of<br>Augest and order prioring of<br>Augest Allers you can access repairs,<br>information and order prioring of<br>Augest Allers you can access repairs,<br>information and order prioring of<br>Augest Allers you can access repairs,<br>Augest Allers you can access repairs,<br>Augest Allers you can acce | r design                                                                                         | Q Fullspect To being an utilitated inquestion, you will even a transmission of the transmission of the transmission of       |
| tates Ser                                                        | VICES<br>A FACUME ()<br>A FACUME ()<br>A A FACUME ()<br>A A A FACUME ()<br>A A A A A A A A A A A A A A A A A A A                                                                                                     | Example Facility<br>entern suntra and survey<br>of the links below to raise a re-<br>set. Central and S<br>of the links below to raise a re-<br>set, a solution to the survey<br>of the links below to<br>a solution to the survey<br>survey of the survey of the<br>survey of the survey of the survey of the<br>survey of the survey of the survey of the<br>survey of the survey of the survey of the<br>survey of the survey of the survey of the<br>survey of the survey of the survey of the<br>survey of the survey of the survey of the<br>survey of the survey of the survey of the<br>survey of the survey of the survey of the<br>survey of the survey of the survey of the<br>survey of the survey of the survey of the<br>survey of the survey of the survey of the<br>survey of the survey of the survey of the<br>survey of the survey of the survey of the<br>survey of the survey of the survey of the survey of the<br>survey of the survey of the survey of the<br>survey of the survey of the survey of the survey of the<br>survey of the survey of the survey of the survey of the<br>survey of the survey of the survey of the survey of the<br>survey of the survey of the survey of the survey of the survey of the<br>survey of the survey of the survey                                                                                                    | Intervention and order printing of<br>Cocience area<br>post. Here you can access regates,<br>information and order printing of<br>Qs.<br>POWER                                                                                                    | r detign                                                                                         | Control of the second second sec    |
| ates Ser                                                         | VICES<br>A FACIURE OF<br>A FACIURE OF<br>A FACIURE OF<br>A FACIURE OF<br>A FACIURE OF<br>FACILITYNA<br>PARAMENTAL<br>A FACIURE OF<br>A FACIURE<br>A FACIURE<br>A FACI                                                                                                    | Example Facility<br>enterty suution servers are<br>effected sources are<br>effected and sources are<br>enterty, server and sources are<br>enterty, server and<br>enterty, server and sources are<br>provided and sources and pro-<br>server are the users guides and pro-<br>server are the users guides and pro-<br>server are the users guides and pro-<br>server are the users guides and pro-<br>server are the users guides and pro-<br>server are guides and pro-<br>server are guides and pro-<br>server are pro-<br>server are pro-<br>server are pro-                                                                                                    | VityNet helpde:<br>CHANTER MARK BALLONG PRACE<br>Science area<br>pert. Here you can access regators,<br>information and order printing or<br>Ogs.                                                                                                    | rs<br>rdestga                                                                                    | A  Fullywet  Fullywet  To bestown in schwider tegenare, yw will wedd a<br>tegenare yw arther ar yw arther ar yw arther ar yw arther ar yw arther ar yw arther ar yw arther ar yw arther ar yw arther ar yw arther ar yw arther ar yw arther ar yw arther ar yw arther ar yw arther ar yw arther ar yw arther ar yw arther ar yw arther ar yw arther ar yw ar yw ar ywar yw                           |
| ates Ser                                                         | VICES<br>A FACILITIS OF<br>A FACILITIS OF<br>A FACILITIS OF<br>A FACILITIS OF<br>TAGENTIAL<br>A FACILITIS OF<br>TAGENTIAL<br>A FACILITIS OF<br>A FACILITIS OF<br>A                                                                                                    | Example Facility<br>exterts switch search and search<br>effect Central and search<br>effect Central and search<br>and search and search and search<br>and search and search and search<br>and search and search and search<br>search and search and search<br>search and search and search and search<br>search and search and search and search<br>search and search and search and search<br>search and search and search and search<br>search and search and search and search and search<br>search and search and search and search and search and search<br>search and search and search and search and search and search and<br>search and search and search and search and<br>search and search and search and search and<br>search and search and search and search and<br>search and search and search and<br>search and search and search and<br>search and search and search and<br>search and search and search and<br>search and search and search and<br>search and search and<br>search and search and search and<br>search and search and search and<br>search and search and<br>search and search and<br>search and search and<br>search and search and<br>search and search and<br>search and search and<br>search and search and<br>search and search and<br>search and<br>search and search and<br>search and search and<br>search and search and<br>search and search and<br>search and search and<br>search and search and<br>search and search a                                                                                                    | International and order printing or<br>Science area  genet. Here you can access arguing or<br>langer.  Prowers: Provers: Provers: P                                                  | rérelgo                                                                                          | A  A  A  A  A  A  A  A  A  A  A  A  A                                                                                                    |
| ates Ser<br>States - Follperform                                 |                                                                                                    | Example Facility<br>extern suuti serves was<br>et Central and S<br>af the link below to raise a re-<br>public serve.<br>and the link property, spo<br>public serve.<br>and the link property, spo<br>public serve.<br>and the link property, spo<br>public serve.<br>and the link property spo<br>public serve.<br>and the server spatial serve and PA<br>server server spatial server spatial<br>server server spatial server spatial<br>server server server server server server<br>server server server server server server<br>server server server server server server<br>server server server server server server<br>server server server server server server server<br>server server server server server server server server<br>server server server server server server server server<br>server server server server server server server server<br>server server server server server server server server server server<br>server server se                                                                                                    | VityNet helpde:<br>executive made ballow react<br>Science area<br>puert. Here you can access repairs,<br>information and order printing of<br>sciences<br>powers;<br>Powers;                                                                                                    | rs<br>rdenign                                                                                    | Partiligher:       Takenser a strender forstender governer ogsender ogsender ogse                                      |
| ates Ser<br>Sese Seners<br>Religier Gal                          | Vices<br>(Aracims) (1)<br>(arad Science are<br>Facility)<br>Mease select one<br>maintenance req<br>maintenance req<br>fractions or reprogram<br>(aradity)<br>(aradity)<br>(aradit                                                                                                    | Example Facility<br>extern summer and summer and summer a                                                                                                    | Intervention and order prioring of concernent concernent concernen                                                    | r detign                                                                                         | Control to Helperice  Control to Helperice |
| tates Ser<br>SERE STATES                                         |                                                                                                    | Example Facility<br>entern suuto zavez was<br>et Central and S<br>arthe links below to rates a re-<br>tert, account of property, spac-<br>bactor are the user guides and Fa<br>static extention, constructions<br>or valo capternity<br>are procession and programmer<br>in construction and section<br>in construction and section<br>in construction and section<br>in construction and section<br>in construction and section<br>in construction and section<br>in construction and section<br>in construction and section<br>in construction and section<br>in construction and section<br>in construction and section and section<br>in construction and section and section<br>in construction and section and section<br>in construction and section and section<br>in construction and section and section<br>in construction and section and section and section<br>in construction and section and section and section<br>in construction and section and section and section<br>in construction and section and section and section and section<br>in construction and section and section and section and section<br>in construction and section and section and section and section<br>in construction and section and section and section and section<br>in construction and section and section and section and section and section<br>in construction and section and section and section and section and section<br>in construction and section and section and                                                                                                    | Intervention and order printing or<br>cock with UK A Marci Ballow. Proceeding or<br>Decience area<br>upost. Here you can access regulars,<br>information and order printing or<br>cock.                                                                                                    | rdestgn                                                                                          |                                                                                                    |
| ates Ser<br>SESE SERIES<br>Hos > Followe Cert                    | VICES<br>A FACILITIS UN<br>A AND SINCE AND<br>A AND SINCE AND<br>A AND SINCE AND<br>A AND SINCE AND<br>A AND A AND<br>A AND A AND<br>A AND A AND<br>A AND A AND<br>A AND A AND<br>A AND A AND<br>A AND A AND<br>A AND A AND<br>A AND A AND<br>A AND A AND<br>A AND<br>A AND                                                                                                    | Example Facility<br>exterts suith servers wave<br>et Central and S<br>of the links below in a size are<br>used, server, space<br>test Central and S<br>of the links below in a size are<br>used, server and server<br>test and server and server<br>state server and server<br>state server and server<br>state server and server<br>server and server<br>server and server and server | International and order printing or<br>spect. Here you can access anyofers.  Prowers: Prowers:                                                   | rénigo                                                                                           | Content the Medgeloa  Content the Medgeloa |

To raise a request Click RAISE A REQUEST, this will take you to the main request page where you can access repairs, maintenance requests, order printing and design from our reprographics team as well as the Property and Space Information.

To view more information within each category click on the + Expand All

| RAISE A REQUEST                         |  |
|-----------------------------------------|--|
| + Expand All                            |  |
| BUILDING REPAIRS AND GENERAL OPERATIONS |  |
| BESKPOKE JOINERY AND CARPENTRY          |  |

## Logging a maintenance request

When you have decided which option is most suitable, click on the link (e.g. Bath leaking) and you will be taken to the request form – it will be populated with your name and the building will default to your location. If you are responsible for more than one building, you will see them listed if you click on the arrow at the end of the Building row. Select the correct building from the dropdown options.

| HELPDESKS | SERVICES & FACILITIES UNIVERSITY SHARED SERVICES WORKING WITH US MAJOR BUILDING PROJECTS                                                                                                    |
|-----------|----------------------------------------------------------------------------------------------------|
|           | BUILDING REPAIRS AND GENERAL OPERATIONS                                                                                                    |
|           | BESKPOKE JOINERY AND CARPENTRY                                                                                                    |
|           | ELECTRICAL REPAIRS (INCLUDING LIGHTING AND POWER)                                                                                                    |
|           | MECHANICAL REPAIRS (HEATING AND VENTILATION)                                                                                                    |
|           | PLUMBING                                                                                                    |
|           | Request a quotation for plumbing works                                                                                                    |
|           | <ul> <li><u>All services - cap off</u></li> <li><u>Bath leaking</u></li> <li><u>Bath unblock</u></li> <li><u>Cleaning/unblocking of sanitary fittings</u></li> <li><u>Cleaning/unblocking of waste pipes &amp; channels</u></li> </ul> |
|           | <ul> <li><u>Drains and drainage</u></li> <li><u>Emergency Douche Shower repair or replace (not testing)</u> This is not covered under<br/>Estates Regulations but can be repaired by the DLO and charged to the Department.</li> </ul> |

Find the one that matches your need (if you are unable to locate anything suitable please call the Helpdesk on 70877 who will assist and if necessary log the request on your behalf.

The Helpdesk Request form will be shown (see below)

| elpdesk request                             | 8       |
|---------------------------------------------|---------|
| etp                                         | pleted. |
| ick the whitton to Search for a value.      |         |
| leipdesk Request                            |         |
| Information on requester                    |         |
| Authorised Requester: Karen McGlynn         | _       |
| Building: MALTHOUSE (174)                   |         |
| Space: DYSON PERRINS<br>MALTHOUSE (17-      | 4) × ×  |
| Information on request                      |         |
| Description: Bath leaking                   |         |
| Comment:                                    |         |
|                                             | 0       |
| Cost Responsibility: E - Estates            |         |
| Priority: Within 1 week                     |         |
| Other questions                             |         |
| Where is the leak from? eg cracked or waste |         |
|                                             |         |
| Can the leak be isolated?                   |         |
| ~                                           |         |
| Is there a risk of flooding?                |         |
|                                             |         |

If you know the Space number of the room you can enter this, if not, start typing the building number and a list of spaces attached to that building will then appear in a dropdown and you can select the correct one from here.

| Helpdesk request                                                                              |                                                                                                    |
|-----------------------------------------------------------------------------------------------|----------------------------------------------------------------------------------------------------|
| Help<br>The • denotes mandatory fr<br>Click the button to Searc<br>Click the button to Delete | ields that must be completed.<br>Ih for a value.<br>e a field value.                                                                                                    |
| Helpdesk Request                                                                              |                                                                                                    |
| Information on requester                                                                      |                                                                                                    |
| Authorised Requester.                                                                         | Karen McGlynn                                                                                                    |
| • Building:                                                                                   | MALTHOUSE (174)                                                                                                    |
| Space:                                                                                        | [174 ×]                                                                                                    |
| Description: B<br>Comment                                                                     | 174.00.02         - Reception           att         174.00.02A         Store           174.00.02B         Print Room         174.00.02C           174.00.02C         Book Lift         174.00.02C           174.00.02D         Sick Room         174.00.02C           174.00.02C         Book Lift         174.00.02C           174.00.02C         Stork Room         174.00.02C           174.00.02C         Stork Room         174.00.02C |
| Cost Responsibility: E<br>Priority: W                                                         | - 174.00.06 - Lobby<br>174.00.07 - Locker Room<br>174.00.08 - Shower<br>174.00.09 - Shower                                                                                                    |
| Other questions                                                                               | 174.00.10 - Stairs<br>174.00.11 - Switchroom                                                                                                    |
| Where is the leak from?                                                                       | 174.00.11A - Store<br>174.00.12 - Telecoms Room<br>174.00.13 - Open Plan Office                                                                                                    |
| Can the leak be isolated                                                                      | 174.00.14 - Office<br>174.00.15 - Office<br>174.00.15 - Office<br>174.00.16 - Office<br>174.00.17 - Starts<br>97 174.00.18 - Office<br>174.00.184 - Shower                                                                                                    |

This will automatically populate the Space details and you can then continue to complete the form with as much detail as you have.

| Description                              | Bath leaking                       |          |
|------------------------------------------|------------------------------------|----------|
| Comment:                                 | Bath is leaking from the plug hole | $\hat{}$ |
| Cost Responsibility:                     | E - Estates                        |          |
| Other questions<br>Where is the leak fro | om? eg cracked or waste            |          |
| waste                                    |                                    |          |
| Gan the leak be isola                    | ated?                              |          |
| No 🗸                                     |                                    |          |
|                                          | dina?                              |          |
| Is there a risk of floo                  | ion ign                            |          |

Some request forms will prompt for additional information in the Other Questions section – please complete these as they provide useful information to the tradesmen.

When you are have completed the form click **OK** at the bottom of the form and you will be taken to a confirmation page similar to this.

| our request det                                                                                                  | ails 🏼 🖨 🛧                                                                                  |
|----------------------------------------------------------------------------------------------------|---------------------------------------------------------------------------------------------|
| elp<br>ase note the work orde<br>king on My Current Wo                                                           | r number for future reference. You can track the progress of your order by rk Orders report |
| e details                                                                                                    |                                                                                             |
| Job Number:                                                                                                    | 412986.00                                                                                   |
| Reported by:                                                                                                    | Karen McGlynn                                                                               |
| Description:                                                                                                    | Bath leaking                                                                                |
| Reported on:                                                                                                    | 29/02/2016 11:51                                                                            |
| Priority:                                                                                                    | W01 - Within 1 week                                                                         |
| and the second second second second second second second second second second second second second second second |                                                                                             |
| Cost Responsibility:                                                                                             | E - Estates                                                                                 |

If you click **OK** from here you will be redirected to the FacilityNet Helpdesk page and if required you can repeat the process to raise another request from here. Your work request will be assigned to a tradesman who will work to complete as many as possible in the working day, prioritizing work based on the target completion date.

| Help                                                   |                                                                                                    |
|--------------------------------------------------------|----------------------------------------------------------------------------------------------------|
| Please note the work orde<br>clicking on My Current Wo | ${\bf r}$ number for future reference. You can track the progress of your order by ${\bf rk}$ Orders report |
| The details                                            |                                                                                                    |
| Job Number:                                            | 412986.00                                                                                                   |
| Reported by:                                           | Karen McGlynn                                                                                               |
| Description:                                           | Bath leaking                                                                                                |
| Reported on:                                           | 29/02/2016 11:51                                                                                            |
| Priority:                                              | W01 - Within 1 week                                                                                         |
| Cost Responsibility:                                   | E - Estates                                                                                                 |
| 0                                                      | Graham Read 01865 270959                                                                                    |

# Tracking your requests

From the Helpdesk Requests menu, you can also track orders you have made or orders raised against buildings you are a responsible for, click on the option beside 'Track Word Orders and Requests'

| PLUMBING                   |                                                                                                    | ~                                     |
|----------------------------|----------------------------------------------------------------------------------------------------|---------------------------------------|
| PRINT AND DESIGN           |                                                                                                    | ~                                     |
| TRACK WORK ORDERS AND      | REQUESTS                                                                                                    | ^                                     |
| Current Work Orders and Re | equests                                                                                                    |                                       |
| Report                     | Notes                                                                                                    |                                       |
| REATIVE WORK ORDERS        | View reactive work orders in progress for your building(s). This rep<br>show you the reactive requests reported through the R&M Helpde<br>also faults reported by Estates Services staff such as the Building<br>Inspectors and Plant Attendants during their inspection routines. It<br>also check the target and revised completion dates to check when<br>work is scheduled to be completed. | ort will<br>sk and<br>fou can<br>your |
| PLANNED WORK ORDERS        | View planned work orders for your building(s). This report will sh<br>status of building, electrical and mechanical planned minor works<br>managed by the Estates Repairs and Maintenance teams.                                                                                                    | ow the                                |
| CURRENT WORK ORDERS        | View all current work orders for your building(s). This report will s<br>status of reactive requests reported to the Estates Helpdesk and p<br>minor work orders managed by the Estates Repairs and Maintenan                                                                                                    | how the<br>lanned<br>ice              |

Completed Work Orders and Requests

The FacilityNet – View Work Orders page allows you to search for outstanding Reactive and planned work as well as completed work.

You can also search for all current work orders for your building(s), which will give you an overview of outstanding work.

If you select one of the above options you will have the option to enter some search parameters to help narrow down your search. (Use the calendar icons to select dates.)

| Search       |                          |
|--------------|--------------------------|
| Job Number:  |                          |
| * Building:  | MALTHOUSE (174)          |
| Reported on: | fromp to/incldd/MM/yyyy) |
|              | Search                   |

The results of your search will be returned in the same page, in a section below the Search box.

|                                                               |                                                                                              |                                                                                                    |                             |                                                                                                  | earch bullon.                                                                                                    |
|---------------------------------------------------------------|----------------------------------------------------------------------------------------------|----------------------------------------------------------------------------------------------------|-----------------------------|--------------------------------------------------------------------------------------------------|----------------------------------------------------------------------------------------------------|
| If you would                                                  | like to view the details                                                                     | s of a known job reference, please enter the first 5 digits of the job                                                                                    | number only (eg 12345)      | and then click Search.                                                                           |                                                                                                    |
| To change th                                                  | e Building, click on th                                                                      | e search button to the right of the Building field.                                                                                                    |                             |                                                                                                  |                                                                                                    |
| You can narr                                                  | ow your search to a s                                                                        | specific time period by completing the 'Reported on' field.                                                                                               |                             |                                                                                                  |                                                                                                    |
| Click the 🔯<br>Click the 🗙                                    | button to Search for a<br>button to Delete a fiel                                            | a value.<br>Id value.                                                                                                    |                             |                                                                                                  |                                                                                                    |
| Search                                                        |                                                                                              |                                                                                                    |                             |                                                                                                  |                                                                                                    |
| Job Num                                                       | ber:                                                                                         |                                                                                                    |                             |                                                                                                  |                                                                                                    |
| • Buil                                                        | ding: MALTHOUSE                                                                              | 174)                                                                                                    |                             |                                                                                                  |                                                                                                    |
| Reported                                                      | on: from 01/02/2                                                                             | 016 up to/incl. [29/02/2016 mg (dd/MM/yyyy)                                                                                                    |                             |                                                                                                  |                                                                                                    |
|                                                               |                                                                                              | Search                                                                                                    |                             |                                                                                                  |                                                                                                    |
|                                                               |                                                                                              |                                                                                                    |                             |                                                                                                  |                                                                                                    |
|                                                               |                                                                                              |                                                                                                    |                             |                                                                                                  |                                                                                                    |
| THE LESUILS                                                   | 5                                                                                            |                                                                                                    |                             |                                                                                                  | 1 - 5 of 5                                                                                                    |
| Job Numbe                                                     | r Reported on                                                                                | Description (Click for further information)                                                                                                    | Space                       | Status of request                                                                                | 1 - 5 of 5<br>Target completion dat                                                                                               |
| Job Numbe                                                     | r Report d on                                                                                | Description (Click for further information)<br>Bath leaking                                                                                               | Space<br>174.00.09 - Shower | Status of request<br>Order cancelled                                                             | 1 - 5 of 5<br>Target completion dat<br>07/03/2016 11:51                                                                           |
| Job Numbe<br>412986.01<br>410893.01                           | r Report d on<br>2002/2016 11:51<br>23/02/2016 10:31                                         | Description (Click for further information)<br>Bath leaking<br>Malthouse Project works for March / April 2016                                             | Space<br>174.00.09 - Shower | Status of request<br>Order cancelled<br>Order reported                                           | Target completion dat<br>07/03/2016 11:51<br>22/04/2016 10:31                                                                     |
| <b>Job Numbe</b><br>412986.01<br>410893.01<br>409191.02       | r Report d on<br>2.102/2016 11:51<br>23/02/2016 10:31<br>16/02/2016 09:16                    | Description (Click for further information)<br>Bath leaking<br>Maithouse Project works for March / April 2016<br>Heating Not Working                      | Space<br>174.00.09 - Shower | Status of request<br>Order cancelled<br>Order reported<br>Technically Complete                   | I 1 - 5 of 5           Target completion dat           07/03/2016 11:51           22/04/2016 10:31           23/02/2016 09:16     |
| Job Numbe<br>412986.01<br>410893.01<br>409191.02<br>409103.01 | r Report d on<br>2022/2016 11:51<br>23/02/2016 10:31<br>16/02/2016 09:16<br>15/02/2016 14:12 | Description (Click for further information)<br>Bath leaking<br>Malthouse Project works for March / April 2016<br>Heating Not Working<br>GA Bolier - Fault | Space<br>174.00.09 - Shower | Status of request<br>Order cancelled<br>Order reported<br>Technically Complete<br>Order reported | Target completion dat           07/03/2016 11:51           22/04/2016 10.31           23/02/2016 09:16           16/02/2016 14:12 |

You can see more information about these jobs by clicking on the description (in blue type) and you will then see the summary page for the order in question.

| Deta                       | ils                      | 3                                                                  | 4 |
|----------------------------|--------------------------|--------------------------------------------------------------------|---|
| Page: S                    | Show page \ order detail | s page                                                             |   |
| Help<br>If the T<br>Helpde | Target Completion Date   | had passed or is not appropriate for your request please email the |   |
| The d                      | etails                   |                                                                    |   |
| Jo                         | ob Number:               | 409103.01                                                          |   |
| R                          | eported on:              | 15/02/2016 14:12                                                   |   |
| R                          | eported by:              | Ralph Watson                                                       |   |
| D                          | escription:              | GA Boiler - Fault                                                  |   |
| S                          | tatus:                   | Order reported                                                     |   |
| Т                          | arget completion date:   | 16/02/2016 14:12                                                   |   |
| S                          | upervisor:               |                                                                    |   |
| C                          | ost Responsibility:      | E - Estates                                                        |   |
| C                          | ontractor/Consultant.    | 562 - Oxford City Council City Works                               |   |
| С                          | omment:                  | Broken                                                             |   |
|                            |                          | Back                                                               |   |

## FacilityNet – Property & Space Information

The following Information is available to view online.

- Asbestos in your building
- Asbestos in all buildings (restricted access)
- Building number
- Floor Plans (CADViewer)

### **Property Information**

Once you have expanded the Property Information section you can click on the relevant link to view available information. Where available the O&M manuals are online to view as a .pdf document from a list displayed by building number. The information contained within 'Asbestos in your building' will relate to buildings you have a responsibility for and not all buildings.

| PROPERTY | INFORMATION |
|----------|-------------|
|          |             |

- Asbestos in your building
- Asbestos in all buildings (restricted access)
- Find your building number

| sbestos in your B                    | uilding?        |                                | 4                              |
|--------------------------------------|-----------------|--------------------------------|--------------------------------|
| ge: Back to Buildings                |                 |                                |                                |
| our Buildings                        |                 |                                | 1 - 2 of 2                     |
|                                      |                 |                                |                                |
| Building Name                        | Building Number | Space Details                  | Asbestos Summary               |
| Building Name<br>DYSON PERRINS (152) | Building Number | Space Details<br>Space Details | Asbestos Summary<br>152asb.pdf |

| -      |     |          |        |            |           |       |       |          |      |            |     |              |
|--------|-----|----------|--------|------------|-----------|-------|-------|----------|------|------------|-----|--------------|
| $\sim$ |     | an tha C | 'nn co | Dotaile to | , viewa e | nacac | whore | achactac | ic i | nracant in | +ha | huilding     |
|        | пск | OH THE Y | DACE   |            |           |       | WIEE  |          | 15 1 | песенн нт  | THE | 1)1111011110 |
| -      |     |          | pace   | Decumb to  |           | paces |       | 4500505  |      |            |     | bananite     |

| Asbestos Loo                                                                                                    | cation Details                                                                                                    |                                                                                                    |                                                                                                    |                                                                |
|----------------------------------------------------------------------------------------------------|----------------------------------------------------------------------------------------------------|----------------------------------------------------------------------------------------------------|----------------------------------------------------------------------------------------------------|----------------------------------------------------------------|
| age: Back to Building                                                                                                    | gs \ Building (MALTHOUSE (174))                                                                                                    |                                                                                                    |                                                                                                    |                                                                |
| important - please                                                                                                    | note                                                                                                    |                                                                                                    |                                                                                                    |                                                                |
| Inidentified asbestos<br>reas should be subj                                                                                                    | s may also be present in ductwork, under floorboards and<br>ect to further survey and risk assessment, which must be                                                                                                    | in other concealed<br>carried out via Est                                                                         | d spaces. Any work in c<br>ates Services.                                                                           | onceale                                                        |
| or further informatio                                                                                                    | n please contact the Asbestos Coordinator at Estates Ser                                                                                                    | vices, Tel: (2)7876                                                                                               | 53.                                                                                                    |                                                                |
| sbestos is a corpor                                                                                                    | ate University matter and is subject to Policy statement S6                                                                                                    | /07.                                                                                                    |                                                                                                    |                                                                |
|                                                                                                    | · · · · · · · · · · · · · · · · · · ·                                                                                                    |                                                                                                    |                                                                                                    |                                                                |
|                                                                                                    |                                                                                                    |                                                                                                    |                                                                                                    |                                                                |
|                                                                                                    |                                                                                                    |                                                                                                    |                                                                                                    |                                                                |
| The results                                                                                                    |                                                                                                    |                                                                                                    | 1-                                                                                                    | 7 of 7                                                         |
| The results<br>Space code/Dept R                                                                                                    | ef Asbestos Location                                                                                                    | Material                                                                                                    | 1 -<br>Content                                                                                                    | 7 of 7                                                         |
| The results<br>Space code/Dept R<br>174.00.20/                                                                                                   | ef Asbestos Location<br>Floor                                                                                                    | Material<br>Floor tiles                                                                                           | 1 -<br>Content<br>Chrysotile                                                                                        | 7 of 7<br>Labels<br>No                                         |
| The results<br>Space code/Dept R<br>174.00.20/<br>174.00.25/                                                                                     | ef Asbestos Location<br>Floor<br>Ceiling of Ground Floor Workshop                                                                                                    | Material<br>Floor tiles<br>Fibreboard                                                                             | 1 -<br>Content<br>Chrysotile<br>Amosite                                                                             | 7 of 7<br>Labels<br>No<br>Yes                                  |
| The results<br>Space code/Dept R<br>174.00.20/<br>174.00.25/<br>174.00.26/                                                                       | ef     Asbestos Location       Floor     Ceiling of Ground Floor Workshop       Ceiling of Office                                                                                                    | Material<br>Floor tiles<br>Fibreboard<br>Fibreboard                                                               | 1 -<br>Content<br>Chrysotile<br>Amosite<br>Amosite                                                                  | 7 of 7<br>Labels<br>No<br>Yes<br>Yes                           |
| The results<br>Space code/Dept R<br>174.00.20/<br>174.00.25/<br>174.00.26/<br>174.10.26/                                                         | ef       Asbestos Location         Floor       Ceiling of Ground Floor Workshop         Ceiling of Office       Infill panels between truss timbers - 1st Flr Workshop                                                                                                    | Material<br>Floor tiles<br>Fibreboard<br>Fibreboard<br>Fibreboard                                                 | 1 -<br>Content<br>Chrysotile<br>Amosite<br>Amosite<br>Amosite & Chrysotile                                          | 7 of 7<br>Labels<br>No<br>Yes<br>Yes<br>Yes                    |
| The results<br>Space code/Dept R<br>174.00.20/<br>174.00.25/<br>174.00.26/<br>174.10.26/<br>174.10.27/                                           | Asbestos Location       Floor       Ceiling of Ground Floor Workshop       Ceiling of Office       Infill panels between truss timbers - 1st Flr Workshop       Eaves infill board - 1st Flr Workshop                                                                                                    | Material<br>Floor tiles<br>Fibreboard<br>Fibreboard<br>Fibreboard<br>Cement board                                 | 1 -<br>Content<br>Chrysotile<br>Amosite<br>Amosite & Chrysotile<br>Chrysotile                                       | 7 of 7<br>Labels<br>No<br>Yes<br>Yes<br>No                     |
| The results<br>Space code/Dept R<br>174.00.20/<br>174.00.25/<br>174.00.26/<br>174.10.26/<br>174.10.27/<br>174.10.27/                             | ef       Asbestos Location         Floor       Floor         Ceiling of Ground Floor Workshop       Ceiling of Office         Infill panels between truss timbers - 1st Flr Workshop       Eaves infill board - 1st Flr Workshop         Ceiling board - 1st Flr Workshop       Ceiling board - 1st Flr Workshop                                                  | Material<br>Floor tiles<br>Fibreboard<br>Fibreboard<br>Fibreboard<br>Cement board<br>Asbestos board               | 1 -<br>Content<br>Chrysotile<br>Amosite<br>Amosite<br>Amosite & Chrysotile<br>Chrysotile                            | 7 of 7<br>Labels<br>No<br>Yes<br>Yes<br>No<br>No               |
| The results<br>Space code/Dept R<br>174.00.20/<br>174.00.25/<br>174.00.26/<br>174.10.26/<br>174.10.27/<br>174.10.27/<br>174.10.27/<br>174.10.27/ | ef       Asbestos Location         Floor       Ceiling of Ground Floor Workshop         Ceiling of Office       Infill panels between truss timbers - 1st Flr Workshop         Eaves infill board - 1st Flr Workshop       Ceiling board - 1st Flr Workshop         Ceiling board - 1st Flr Workshop       Infill panels between truss timbers - 1st Flr Workshop | Material<br>Floor tiles<br>Fibreboard<br>Fibreboard<br>Fibreboard<br>Cement board<br>Asbestos board<br>Fibreboard | 1 -<br>Content<br>Chrysotile<br>Amosite<br>Amosite & Chrysotile<br>Chrysotile<br>Chrysotile<br>Amosite & Chrysotile | 7 of 7<br>Labels<br>No<br>Yes<br>Yes<br>Yes<br>No<br>No<br>Yes |

Click on the Asbestos Summary to see a pdf document with general information and history about asbestos in the building

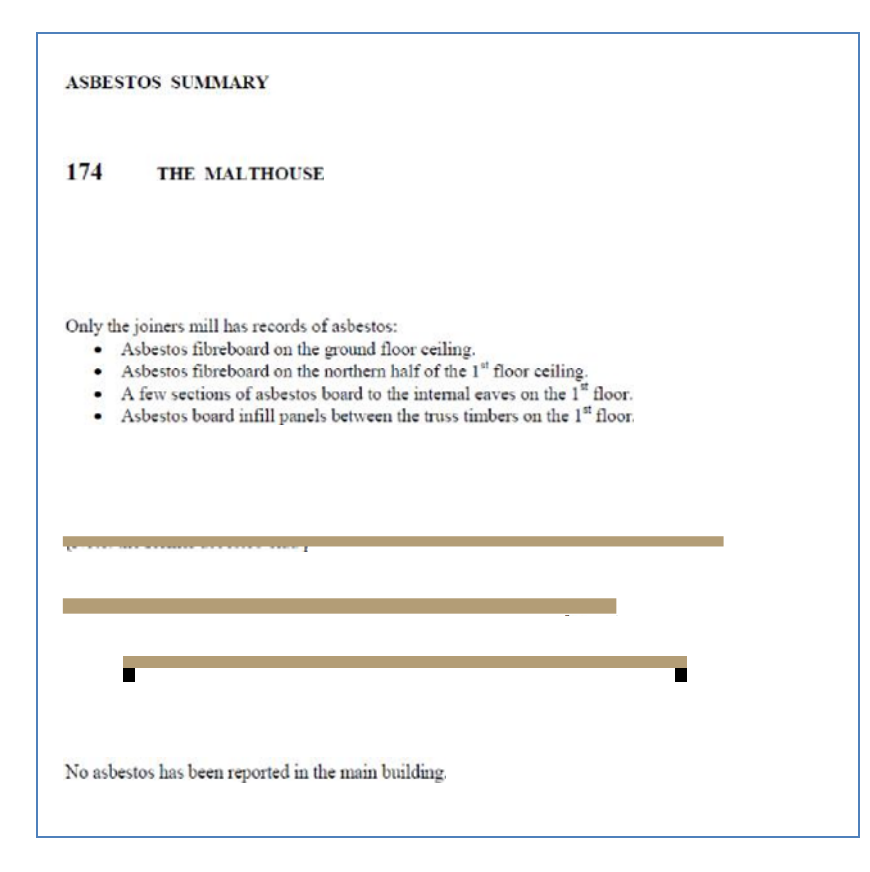

Find your building number Selecting this option will bring up this screen

Search using any of the empty fields above and the results will be displayed below the search box.

| Find a building nur             | nber d                                                                |
|---------------------------------|-----------------------------------------------------------------------|
| Help                            |                                                                       |
| Enter a value in one or more o  | f the fields to search for a building number.                         |
| t is possible to use the wildca | rd key % to search. For example to search for The Malthouse you could |
| Inter Mait% in the Building Na  | me tield                                                              |
| Search                          |                                                                       |
|                                 |                                                                       |
| Building Name:                  |                                                                       |
| First line of address:          |                                                                       |
| Postcode:                       |                                                                       |
|                                 |                                                                       |
|                                 |                                                                       |

| Building Number | Building Name   |
|-----------------|-----------------|
| 174             | MALTHOUSE (174) |

### Floor Plans and Space Allocation

Expand the 'Floor plans and Space Information' section and you will see these options:

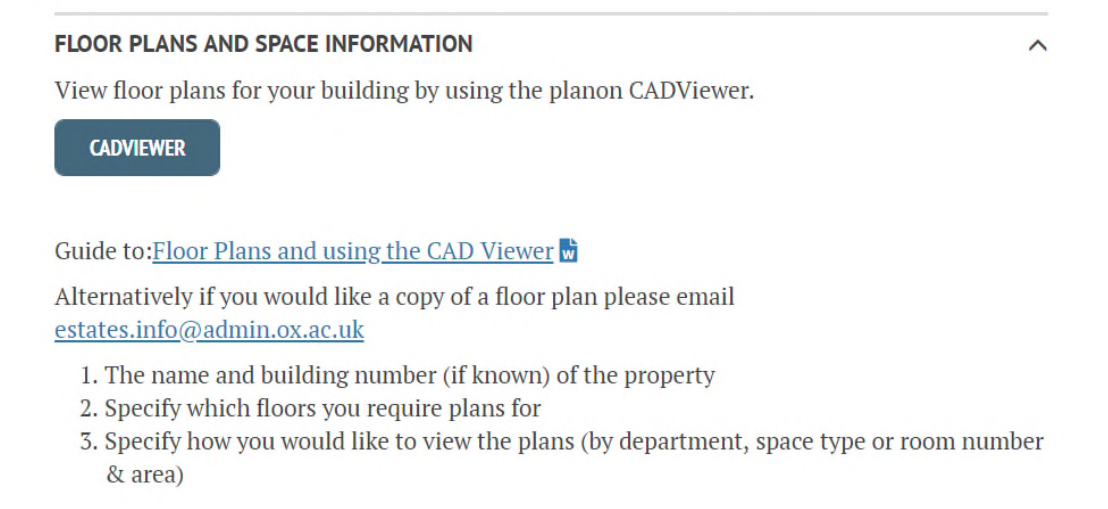

Currently the process to obtain Floor Plans is a manual one – follow the above instructions.

#### Reports – Space Information

Click on Space Information at the bottom of the section and you will be taken to a search page

| Space Data                                                                                                    | 3 | ٨ |
|----------------------------------------------------------------------------------------------------|---|---|
| Page: space data                                                                                                    |   |   |
| Help                                                                                                    |   |   |
| The • denotes mandatory fields that must be completed.<br>Click the button to Search for a value.<br>Click the button to Delete a field value. |   |   |
| Data can be filtered by floor and department by selecting appropriate values.                                                                  |   |   |
| Search                                                                                                    |   |   |
| Building Name: MALTHOUSE (174)                                                                                                    |   |   |
| Floor: (00) Ground Floor                                                                                                    |   |   |
| Space:                                                                                                    |   |   |
| Search                                                                                                    |   |   |

Your own building will be shown in the Building Name and by clicking on the arrows beside Floor you will see the available options – select the one you require. (If you know the Space

Code or Space Name you can enter this by clicking on the Alfred If not just click Search and you will see a new screen:

| The results |                       |         |           |                                                     | 1 - 36 0             | of 36 |
|-------------|-----------------------|---------|-----------|-----------------------------------------------------|----------------------|-------|
| Space Code  | Department            | Share % | Area (m²) | Space type                                          | PRISC Code           | D     |
| 174.00.01   | BALANCE AREAS - B     | 100     | 9.413     | M7 - Circulation                                    | N/A - Not Applicable | ,     |
| 174.00.02   | ESTATES SERVICES - JW | 100     | 23.06     | J1 - Reception                                      | 4 - PRISC Band Four  |       |
| 174.00.03   | ESTATES SERVICES - JW | 100     | 13.831    | J7 - Post Room                                      | 4 - PRISC Band Four  |       |
| 174.00.04   | ESTATES SERVICES - JW | 100     | 7.248     | K4 - Support Office Storage (UAS, ASUC and Council) | 5 - PRISC Band Five  |       |
| 174.00.05   | BALANCE AREAS - B     | 100     | 40.035    | M7 - Circulation                                    | N/A - Not Applicable |       |
| 174.00.06   | BALANCE AREAS - B     | 100     | 7.78      | M7 - Circulation                                    | N/A - Not Applicable |       |
| 174.00.07   | BALANCE AREAS - B     | 100     | 14.18     | J11 - Changing Area                                 | N/A - Not Applicable |       |
| 174.00.08   | BALANCE AREAS - B     | 100     | 3.146     | J12 - Shower Room                                   | N/A - Not Applicable |       |
| 174.00.09   | BALANCE AREAS - B     | 100     | 3.146     | J12 - Shower Room                                   | N/A - Not Applicable |       |
| 174.00.10   | BALANCE AREAS - B     | 100     | 24.796    | M7 - Circulation                                    | N/A - Not Applicable |       |

The search results will be displayed in a table format under the Search box.

# Space Changes and Requests

| HELPDESKS | SERVICES & FACILITIES UNIVERSITY SHARED SERVICES WORKING WITH US MAJOR BUILDING PROJECTS |
|-----------|------------------------------------------------------------------------------------------|
|           | PROPERTY INFORMATION V                                                                   |
|           | FLOOR PLANS AND SPACE INFORMATION                                                        |
|           | SPACE CHANGES AND REQUESTS                                                               |
|           | For space enquiries listed below please email: <u>space.management@admin.ox.ac.uk</u>    |
|           | Change building street address                                                           |
|           | Getting help with space charging                                                         |
|           | <u>Requesting a new building number</u>                                                  |
|           | <u>Help with business rates and council tax</u>                                          |
|           | <ul> <li><u>Requesting a street address change</u></li> </ul>                            |
|           | <ul> <li><u>Highways and infrastructure enquiries</u></li> </ul>                         |
|           | <u>Change a building name</u>                                                            |
|           | <u>Historical property information</u>                                                   |
|           | Additional space                                                                         |
|           | Release space                                                                            |

You have two options in this section – Additional Space and Release Space. Your enquiry will be received by the Information Management team at Estates.

Additional Space Clicking this first option will send you to a request form – read the notes in the Help section carefully before submitting.

| no votovono holeur                                              |                                                          |                   |
|-----------------------------------------------------------------|----------------------------------------------------------|-------------------|
| s as reference below.<br>lease give as much information         | on as possible                                           |                   |
| he need for space should incl<br>emonstration that existing spa | ude the following:<br>ice cannot be reconfigured to suit |                   |
| emonstration that capital and r                                 | revenue costs of space can be afforded (p                | lease note that a |
| rate justification may be requi                                 | red for Capital Steering Group                           |                   |
|                                                                 |                                                          |                   |
| pdesk Request                                                   |                                                          |                   |
|                                                                 |                                                          |                   |
| Applicant: Karen Mo                                             | cGlynn                                                   |                   |
| ocation of Space.                                               |                                                          |                   |
|                                                                 |                                                          |                   |
| Purpose for which space is to                                   | be used [1] (please indicate No of rooms                 | and Occupants)    |
|                                                                 |                                                          | , ,               |
|                                                                 |                                                          |                   |
|                                                                 |                                                          |                   |
| Justification for occupation [2]                                |                                                          |                   |
|                                                                 | -                                                        |                   |
|                                                                 |                                                          |                   |
| .,                                                              |                                                          |                   |
| Additional Information                                          | *                                                        |                   |
| Additional Information                                          | *                                                        |                   |
| Additional Information                                          | *                                                        |                   |

Release Space Selecting 'Release Space' and you will be taken to a Request to release form.

| Help                                                                                                    |                                    |                       |              |
|----------------------------------------------------------------------------------------------------|------------------------------------|-----------------------|--------------|
| he • denoles mandatory fields that must b<br>lick the button to select one of your auti-<br>lick the button to Delete a field value.                                                     | e completed.<br>norised buildings. |                       |              |
| lotes as referenced in below:<br>1] If you don't know the Estates space refer<br>ata pages.<br>2] Description of Space (office, lab etc)<br>3] Please give a date when space will be rel | ence numbers you car<br>eased      | n find them by visiti | ng the Space |
| lote space must be returned in a condition tegulations.                                                                                                    | on as required by the              | Estates and Fina      | ncial        |
| Helpdesk Request                                                                                                    |                                    |                       |              |
|                                                                                                    |                                    |                       |              |
|                                                                                                    |                                    |                       |              |
| Applicant                                                                                                    | Karen McGlynn                      |                       |              |
| Applicant.<br>• Building where space is to be released:                                                                                                    | Karen McGlynn<br>MALTHOUSE (174)   |                       |              |
| Applicant:<br>• Building where space is to be released:<br>Space reference(s) [1]:                                                                                                    | Karen McGlynn<br>MALTHOUSE (174)   |                       | ×            |
| Applicant:<br>• Building where space is to be released:<br>Space reference(s) [1]:<br>Reason for giving up space                                                                         | Karen McGlynn<br>MALTHOUSE (174)   |                       |              |
| Applicant:<br>• Building where space is to be released:<br>Space reference(s) [1]:<br>Reason for giving up space                                                                         | Karen McGlynn<br>MALTHOUSE (174)   | *                     |              |
| Applicant:<br>• Building where space is to be released:<br>Space reference(s) [1]:<br>Reason for giving up space                                                                         | Karen McGlynn<br>MALTHOUSE (174)   | •                     | ×            |
| Applicant:<br>• Building where space is to be released:<br>Space reference(s) [1]:<br>Reason for giving up space                                                                         | Karen McGlynn<br>MALTHOUSE (174)   | A<br>W                | ×            |
| Applicant:<br>• Building where space is to be released:<br>Space reference(s) [1]:<br>Reason for giving up space<br>Additional Information                                               | Karen McGlynn<br>MALTHOUSE (174)   | *                     | ×            |
| Applicant:<br>• Building where space is to be released:<br>Space reference(s) [1]:<br>Reason for giving up space<br>Additional Information                                               | Karen McGlynn<br>MALTHOUSE (174)   | *                     | ×            |
| Applicant:<br>• Building where space is to be released:<br>Space reference(s) [1]:<br>Reason for giving up space<br>Additional Information                                               | Karen McGlynn<br>MALTHOUSE (174)   | *                     | ××           |

# Estates Services Systems team

Tel:(0)1865 278762 planon@admin.ox.a.uk

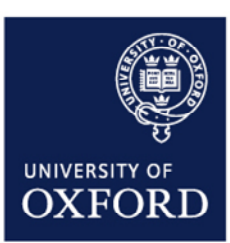